# **DC 2300** 用户手册

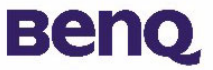

# 版权

版权所有 (c) 2002 by BenQ Corporation。保留所有权利。未经 BenQ Corporation 事先书面许可,不得以任何形式和电子、机械、磁学、光学、化学、手册以及其 它任何方式复制、传播、转录本出版物的任何部分,也不得将任何部分存储到检 索系统中或翻译成任何语言或计算机语言。

品牌名称和产品名称分别是相应公司的商标或注册商标。

### 免责声明

BenQ 不为本资料提供任何担保,包括但不限于适销性和针对特定目的的适用性的 任何隐含担保。 BenQ 对本文档中可能出现的任何错误不承担任何责任。 BenQ 不 承担更新本文档或保持本文档中信息最新的义务。

### 保管相机

- 不要在超出下列环境条件范围的情况下使用相机: 温度: O°C 到 40°C, 相对湿度: 45%~85%.
- 不要在下列环境中使用或存放相机:
   阳光直接照射的地方。
   湿度高灰尘多的地方。
   靠近空调器、电暖气或其它热源的地方。
   阳光直接照射的封闭汽车内。
   容易震动的地方。
- •如果相机潮湿了,应尽快用干布擦拭干净。
- •海水中的盐分可能会严重损坏相机。
- •不要使用酒精等有机溶剂清洁相机。
- •如果镜头或取景器脏了,请使用镜头刷或软布清洁镜头。不要用手指触摸镜头。
- •为防止电击,不要自行拆卸或维修相机。
- •水可能导致火灾或电击。因此,请将相机存放在干燥的地方。
- •当正在下雨或下雪时不要在室外使用相机。
- •不要在水中使用相机。
- 如果有异物或水滴进入相机,请立即关闭电源并断开电池和变压器。取出异物或 擦干水滴,然后送到维修中心检修。
- •尽快将数据转移到计算机以免丢失图像数据。

# 目录

| I. 认识 DC 2300          | 1        |
|------------------------|----------|
| I.I. 检查包装盒内的物品         | I        |
| I.2. DC 2300 的部件及其名称   | L        |
| 1.2.1. 正视图             | . I      |
| 1.2.2. 后视图             | .2       |
| 1.2.3. 顶视图             | .2       |
| 1.2.4.                 | . Z<br>2 |
| 2 准备使用 DC 2300         | 3        |
| 2. 加何打开和关闭相机由循         | 2        |
| 2.1. 知问打招入的招机电标        | J<br>⊿   |
| 2.2. 油八和取山 3D 或 THIC 下 | т<br>5   |
| 2.5. LCD 亚小图你足久        | 5        |
| 2.4. 図标系 月             | 2        |
| 3. 反用 DC 2500          | 0        |
| 3.1. 工作                | 6        |
| 5.1.1. 记求悮式            | .6<br>0  |
| 3.1.2.                 | . 7      |
| 3.1.4. 设置模式            | .13      |
| 3.2. 拍照                | 15       |
| 4. 与计算机相关的功能           | 16       |
| 4.1. 安装数码相机软件          | 17       |
| 4.2. 此安装 CD 中的软件       | 18       |
| 4.3. 连接到计算机            | 19       |
| 5. 故障排除                | 20       |
| 6. 规格                  | 20       |
| 7 昭久信自                 | 22       |
| 1. ルカ IP 心             | LL       |

### I. 认识 DC 2300

### I.I. 检查包装盒内的物品

包装盒中应装有下列物品:

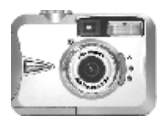

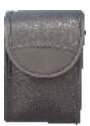

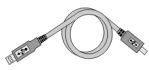

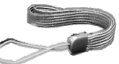

DC 2300 数码相机

相机袋

USB 电缆

手提带

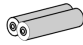

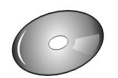

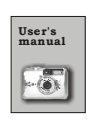

用户手册

2 节 AA 电池

DC 2300 软件 CD-ROM

I.2. DC 2300 的部件及其名称

I.2.I. 前部 视图

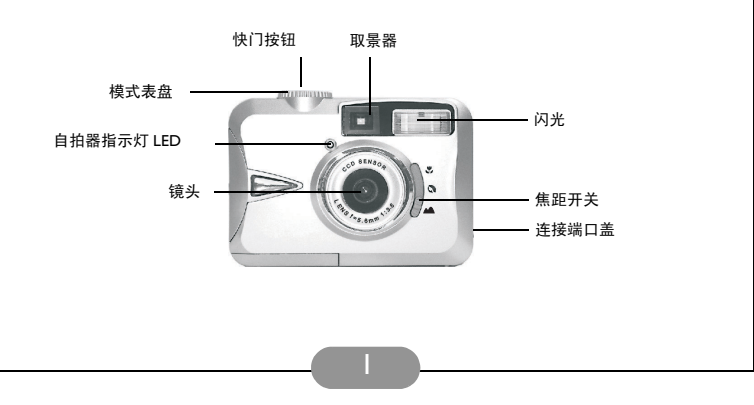

# I.2.2. 后 视图 取景器 指示器 LED 正下T LCD 监视器 使带孔 方向按钮 (上/下/右/左) LCD 按钮

### I.2.3. 顶 视图

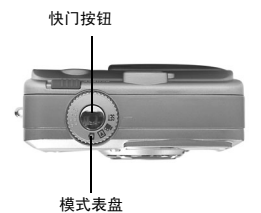

### 1.2.4. 底部 视图

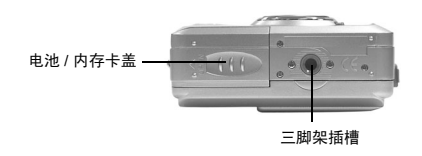

### I.2.4. 模式表盘和焦距范围

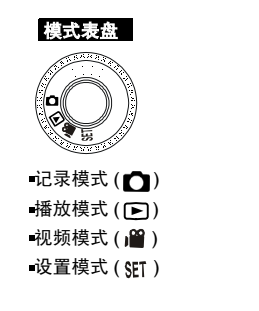

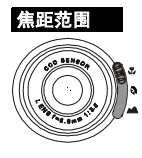

- ■微距(よ): 18~25 cm
- ■肖像 ( 🔩 ): 80 cm~I.3 m
- ■普通 (▲): I.3m~ 无穷远

### 2. 准备使用 DC 2300

### 2.1. 如何打开和关闭相机电源

若要打开相机电源,请将电源开关拨到边上,并按住 I 秒钟。若要关闭相机电源,请将电源开关拨到边上,并再次按住 I 秒钟。

### ■安装电池:

此相机使用 2 节 AA 电池。 I. 确保关闭相机电源。

2. 打开电池 / 内存卡盖。

3. 将电池装入电池仓,确保极性正确。

4. 关上电池 / 内存卡盖。

### 注意

在 TFT LCD 监视器上,您可以看到如下所示的电池状态:

(四) 电池电量充足,可以正常使用相机。

(三) 电池电量消耗过半,请准备新电池。

(出)电池没电了。用新电池更换旧电池。

### 注意

请使用下面推荐的电池,以确保电池质量符合要求,能够支持相机操作。

| 品牌             | 型号     | 类型 |  |
|----------------|--------|----|--|
| Duracell Ultra | MX1500 | 碱性 |  |

### 注意

- 如果电池长时间放在相机内,即使不使用,电池电量也会减少。不使用相机 时,请取出电池。
- 2. 不要使用锰电池,因为它们不能提供足够电源来支持相机的操作。
- 3. 当温度低于 0℃ 时, 电池可能无法正常工作。

4. 使用较长时间后相机机身可能会发热,这是正常现象。

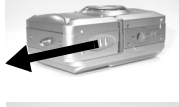

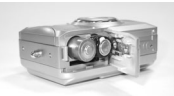

■ 如果使用交流适配器:

- I. 关闭相机电源。
- 2. 确保交流适配器的规格是 3.3V/2.0A。
- 3. 将交流适配器插入到直流输入插口。
- 4. 打开相机电源。

### ■连接手提带:

请参照下列插图。

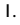

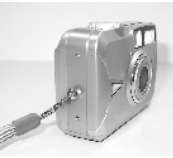

J.

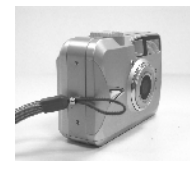

3

### 2.2. 插入和取出 SD 或 MMC 卡

2

### ■插入 SD 或 MMC 卡

- (I) 关闭相机电源。
- (2) 打开电池 / 内存卡盖。
- (3) 将 SD 或 MMC 卡插入卡槽中,然后向下按, 直到听到咔哒一声。
- (4) 关上电池 / 内存卡盖。

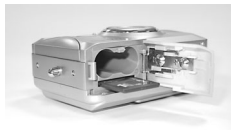

### 注意

如果要使用新的 SD 或 MMC 卡,应首先将其格式化。有关的详细信息,请参阅第 I0 页。

### 注意

此相机配备了内置闪存。图像可以存储在内置闪存中,如果使用了内存卡,也可以存储 在内存卡中。请注意,如果没有插入内存卡,所有操作将只影响内置闪存。如果插入了 内存卡,所有操作将只影响内存卡,而不影响内置闪存。

### ■ 取出 SD 或 MMC 卡

- (I) 确保关闭相机电源。
- (2) 打开电池 / 内存卡盖。
- (3) 向下按 SD 或 MMC 卡,卡将弹出来。
- (4) 取出卡, 然后关上电池 / 内存卡盖。

### 2.3. LCD 显示图标定义

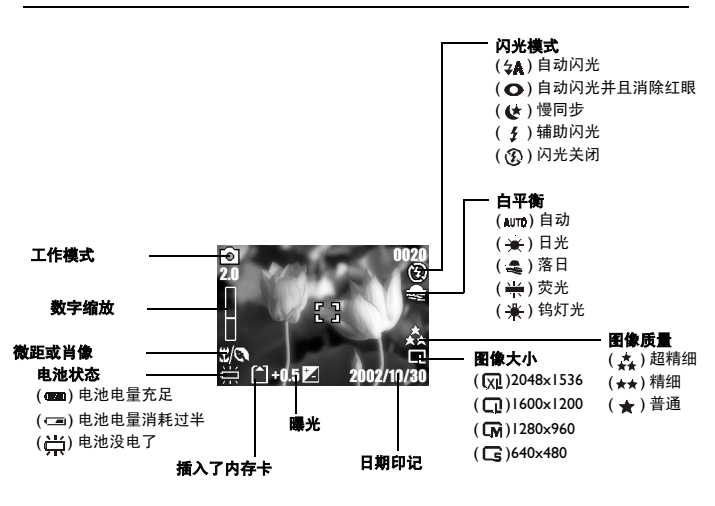

### 2.4. 图标索引

| 图标索引      |             |    |    |     |   |
|-----------|-------------|----|----|-----|---|
| 工作模式      | þ           |    | Ē  | SET |   |
| 焦距范围      | ŝ           | 9  |    |     |   |
| 闪光模式      | <b>\$</b> A | 0  | 4  | \$  | G |
| 数字缩放      | 2.4         |    |    |     |   |
| 缩略图       | 0           |    |    |     |   |
| 自拍器       | Ô           |    |    |     |   |
| 电影剪辑      | <u>9</u>    |    |    |     |   |
| 插入了内存卡    |             |    |    |     |   |
| 电池状态      | I           | ١  | 尘  |     |   |
| 图像尺寸(分辨率) | Ľ           | Ľ  | G  | X   |   |
| 图像质量      | *           | ** | *  |     |   |
| 白平衡       | AUTO        | *  | đ) |     | ₩ |
| 曝光        | ±0          | 7. |    |     |   |
| 保护图像      | <b>®</b> п  |    |    |     |   |
| 打印 (DPOF) | æ]          |    |    |     |   |

### 3. 使用 DC 2300

DC 2300 的功能主要包括 5 种模式:记录模式、播放模式、视频模式和设置模式。在本章中,我们将根据这 5 种模式来介绍 DC 2300 的功能。

### 3.1. 工作模式

### 3.1.1. 记录模式

请将模式表盘拨到记录模式 ( 👩 ), 然后再设置下列功能。

#### I. 设置焦距范围

- a. 微距(😍 ): 18~25cm。
- b. 肖像 ( 💦 ): 80cm~I.3m。
- c. 普通 (▲): 1.3m~ 无穷远。

如果焦距开关设置在(♥)或(♥),(♥/♥)将显示在 TFT LCD 监视器 上,以提示您焦距没有设置成普通的焦距范围。

#### II. 打开或关闭 LCD 显示 (预设状态为打开)

当打开相机电源时, TFT LCD 监视器自动打开。若要关闭 TFT LCD 监视器,请按 LCD 按钮。若要打开 TFT LCD 监视器,请再次按 LCD 按钮。

#### III. 设置闪光模式 (预设模式为自动闪光)

有下列 5 种闪光模式:

- a. 自动闪光 ( 与 ): 相机将判断是否需要使用闪光。如果周围光线太暗,将 自动使用闪光。
- b. 自动闪光并且消除红眼 (**○**): 相机将判断是否需要闪光以及是否消除红 眼现象。
- c. 慢同步(金):快门速度将变慢,以便在光线不足的环境中获取更多的光线,从而拍摄较好的图像。在此模式下,最好能使用三脚架,以确保在拍照时相机不会抖动。
- d. 辅助闪光 (4): 在任何光线条件下都闪光。
- e. 闪光关闭 ( 😱 ): 在任何光线条件下都不闪光。

#### Ⅳ. 设置自拍器 (预设状态为不使用自拍器)

若要激活自拍器或取消自拍器,请按向上方向按钮。当按下快门按钮时, 将激活自拍器。此功能使得快门在 10 秒钟后释放。快门释放后,自拍器自 动取消。

#### V. 设置数字缩放 (预设状态为不数字缩放)

此相机具有 4X 数字缩放功能 (以 0.2X 为单位)。若要激活数字缩放,请 按向右方向按钮。若要调整数字缩放状态,请使用向右方向按钮和向左方 向按钮。若要取消数字缩放功能,请将其调整至 1.0X。

### 注意

经过数字缩放的图像与不经过数字缩放的图像相比,清晰度会差一些,这是正常现 象。

#### VI. 设置图像尺寸 (预设值为 1600 x 1200)

请将模式表盘拨到记录模式 ( ○ ), 然后按菜单按钮以进入 "静态图像" 菜单表。使用向上方向按钮 ( ▲ )和向下方向按钮 ( ▼ )将彩条移动到要设 置的功能。按向右方向按钮 ( ▶ )进入设置状态, 然后使用向上 ( ▲ )和 向下 ( ▼ )方向按钮选择所需的设置。按向右方向按钮 ( ▶ )确认新设置, 或者按菜单按钮取消设置。当 LCD 显示返回 "静态图像"菜单表时,请检 查新设置是否显示在 LCD 屏幕的右侧。如果没有显示新设置,请重复上述 步骤。

I. 选择 "尺寸"

- 2. 有 4 种分辨率可供选择:
  - ( 🔽 ) 2048 x 1536
  - ( ) 1600 x 1200
  - ( 🚺 ) 1280 x 960
  - ( C) 640 x 480

#### VII. 设置图像质量 (预设值为精细质量)

请将模式表盘拨到记录模式 (D), 然后按菜单按钮以进入 "静态图像" 菜单表。

I. 选择 "质量"

2. 有 3 种图像质量可供选择:

(二)超精细

(★★)精细

( ) 普通

3. 按向右方向按钮 (图标)以确认设置。

#### 注意

所设置的图像质量越高,内置闪存或内存卡中能够存储的图像数越少。

### VIII. 设置白平衡 (预设值为自动白平衡)

请将模式表盘拨到记录模式 (**〇**), 然后按菜单按钮以进入"静态图像"菜 单表。

- I. 选择 "白平衡"
- 2. 有 5 种模式可供选择:
  - (aure)自动白平衡:相机将自行调整白平衡。建议使用者采用此模式,除 非光线条件与通常情况差别很大。
  - (上)日光:适用于光线很强的环境。
  - ( ♣) 落日:适用于落日光线的环境。
  - (兰)荧光:适用于荧光灯光线的环境。
  - (一) 钨灯光:适用于钨灯光线的环境。
- 3. 按向右方向按钮 (▶)以确认设置。

#### IX. 设置曝光 (预设值为 +0)

请将模式表盘拨到记录模式(**口**),然后按菜单按钮以进入"静态图像"菜 单表。

I. 选择 "曝光"

2. 在 +2.0 到 -2.0 (以 0.5 为单位)的范围内选择曝光。

3. 按向右方向按钮(▶)以确认设置。

注意

曝光值越高,图像就越亮。

### 注意

TFT LCD 监视器将显示警告信息 "光线不足!",以提示您在目前的拍摄环境中光线 很弱。建议您将闪光模式设置成自动闪光或辅助闪光,以便补充光线,从而拍摄到较 好的图像。

### 3.1.2. 播放模式

请将模式表盘拨到播放模式 (▶),然后再设置下列功能。TFT LCD 监视器 将显示最新拍摄的图像。使用向上 (▲)和向下 (▼)方向按钮选择已拍摄的 其它图像或电影剪辑。

### I. 查看图像的一部分

将模式表盘拨到播放模式(下)。TFT LCD 监视器将显示最新拍摄的图像。

- I. 按向右方向按钮 (▶)。
- 2. 按向上方向按钮(▲)调整图像的尺寸。
- 3. 再次按向右方向按钮 (▶)进行确认。
- 4. 使用四个方向按钮查看图像。
- 5. 按菜单按钮取消此功能。

#### II. 显示静态图像的信息

将模式表盘拨到播放模式(▶)。 TFT LCD 监视器将显示最新拍摄的图像。 使用向上(▲)和向下(▼)方向按钮选择已拍摄的其它图像。

- I. 选择一个图像
- 2. 按 LCD 按钮显示信息。
- 3. 再次按 LCD 按钮消除信息。

#### III. 播放已录制的电影剪辑

將模式表盘拨到播放模式(▶)。使用向上(▲)和向下(♥)方向按钮选 择一段电影剪辑。选择已录制的电影剪辑。按向右方向按钮(▶)播放电影 剪辑。

### 注意

按向右方向按钮(▶)可以暂停播放,再次按向右方向按钮(▶)可以取消暂停。

### IV. 查看缩略图图像 (小图像)

将模式表盘拨到播放模式()。

- I. 按向左方向按钮 (◀) 进入缩略图图像表。
- 2. 使用向上(▲)和向下(▼)选择图像或电影剪辑。

3. 按向右方向按钮(▶)放大所选的图像或电影剪辑。

4. 若要返回缩略图图像表,请再次按向左方向按钮 ( ]。

### 注意

当选择了缩略图图像时,请检查在LCD屏幕的左上角是否显示() () )。如果显示 () (),则表明所选的缩略图是电影剪辑,而不是静态图像。

#### Ⅴ. 删除图像

將模式表盘拨到播放模式(▶),然后按菜单按钮以进入"播放"菜单表。

- I.选择"删除"
- (a) 选择 "删除图像"以确认要删除所选的图像或电影剪辑。
   (b) 选择 "全部删除"以确认要删除已存储的所有图像或电影剪辑。
- 3. 选择"否"取消删除,或者选择"是"执行删除。
- 4. 按向右方向按钮 ( ▶ ) 以确认设置。

#### VI. 格式化 SD 或 MMC 卡

当使用新的 SC 或 MMC 卡时,应首先格式化卡,然后才能使用。

将模式表盘拨到播放模式 ( ▶ ), 然后按菜单按钮以进入"播放"菜单表。

- I.选择"删除"。
- 2. 选择"格式化"
- 3. 选择 "否" 取消格式化, 或者选择 "是"格式化内存卡。

4. 按向右方向按钮 ( ▶ ) 以确认设置。

#### VII. 设置幻灯 (预设值为 I 秒)

将模式表盘拨到播放模式 ( 🕞 ), 然后按菜单按钮以进入"播放"菜单表。

I. 选择"幻灯"

2. 选择幻灯的时间,范围从 I 秒到 9 秒 (以 2 秒为单位)。

3. 按向右方向按钮(▶)开始播放幻灯。

可以按菜单按钮取消幻灯。

VIII. 为图像设置保护状态或取消对受保护图像的保护

将模式表盘拨到播放模式(▶),然后按菜单按钮以进入"播放"菜单表。

#### IX. 为图像设置保护状态 (预设值为不锁定)

为图像设置保护状态后,可以防止所选的图像被删除。

- I.选择"保护"。
- 2. 选择"锁定"以保护所选的图像。
- 3. 按向右方向按钮 (▶) 以确认设置。

#### 注意

执行完上述步骤后,请检查左上角是否显示(🐅)。如果不显示,请重复这些步骤。

#### X. 取消对受保护图像的保护

L.选择"保护"。

- 2. 选择"解锁"以取消保护。
- 3. 按向右方向按钮 ( ▶ ) 以确认设置。

#### XI. 使用打印机 (不利用计算机查看)打印图像 (预设值为 X0)

將模式表盘拨到播放模式 (▶),然后按菜单按钮以进入"播放"菜单表。 使用向上方向按钮 (▲)和向下方向按钮 (▼)将彩条移动到要设置的功 能。

- I. 选择"打印"。
- 2. 选择希望打印的份数,范围是从 X0 到 X9。数字表示希望打印的份数。
- 3. 从相机中取出内存卡,将其放入打印机的读卡器槽中。
- 将打印机设置在 DPOF 打印状态,随后打印机将根据设定的数字打印所 选的图像。
- 按向右方向按钮(▶)确认设置,或选择菜单按钮取消设置。

#### 注意

执行完上述步骤后,请检查左下角是否显示(\_\_\_)。如果不显示,请重复这些步骤。

#### 注意

此功能仅适用于内存卡,而不适用于内置闪存。

### 3.1.3. 视频模式

将模式表盘拨到视频模式() 2)。

#### 选择电影剪辑的时间

I. 选择电影剪辑的时间, I0 秒、 20 秒、 30 秒或 "手动"。

2. 按向右方向按钮 (▶)以确认设置。

3. 按快门按钮开始录制。

### 注意

I. 当选择 10、20或 30 秒时,按快门按钮后相机将开始录制,并且在经过设定的时间 后自动停止下来。

 当选择"手动"时,按快门按钮开始录制,再次按快门按钮时停止录制,文件长 度仅取决于介质容量而没有其它限制。

### 注意

TFT LCD 监视器将显示警告信息 "光线不足!",以提示您在目前的视频录制环境中 光线很弱。建议您不要录制视频,或者在光线充足的环境中进行录制。

### 3.1.4. 设置模式

将模式表盘拨到设置模式(SET),然后按菜单按钮以进入"设置"菜单表。使用向上方向按钮(▲)和向下方向按钮(▼)将彩条移动到要设置的功能。按向右方向按钮(▶)进入设置状态,然后使用向上(▲)和向下(▼)方向按钮选择所需的设置。

按向右方向按钮 (▶)以确认新设置,或者按菜单按钮取消设置。当 LCD 显示返回 "设置"菜单表时,请检查新设置是否显示在 LCD 屏幕的右侧。如果 新设置没有显示出来,请重复上述步骤。

### I. 设置蜂鸣声 (预设值为开)

將模式表盘拨到设置模式(SET),然后按菜单按钮以进入"设置"菜单表。

I.选择"蜂鸣声"。

2. 按向右方向按钮 ( )。

3. 选择"开"以激活蜂鸣声,或者选择"否"以取消蜂鸣声。

4. 按向右方向按钮 (▶)以确认设置。

#### II. 设置电源自动关闭 (预设值为取消)

- 选择 "电源关闭"。
- 2. 按向右方向按钮 ( )。
- 选择电源自动关闭的时间,"5分钟"或者"10分钟"。或者选择"取 消"以取消电源自动关闭功能。
- 4. 按向右方向按钮 (▶)以确认设置。

#### III. 设置日期印记 (预设值为开)

- I. 选择"日期印记"。
- 2. 按向右方向按钮 ( ▶ )。
- 3. 选择 "开"以激活日期打印,或者选择 "关"以取消日期打印。
- 4. 按向右方向按钮 (▶)以确认设置。

#### Ⅳ. 设置日期类型

- I.选择"日期类型"。
- 2. 按向右方向按钮 ( )。
- 选择下列日期类型: YY/MMM/DD:年/月/日 MM/DD/YY:月/日/年 DD/MM/YY:日/月/年
- 4. 按向右方向按钮 (▶)以确认设置。

### V. 日期设置 (预设值为 2002/01/01)

- I.选择"日期设置"。
- 2. 按向右方向按钮 ( )。
- 3. 使用向上(▲)和向下(▼)方向按钮更改数字。
- 4. 使用向右 (▶)和向左 (◀)方向按钮进行确认并移动到下一位。
- 5. 按向右方向按钮(▶)以确认设置。

#### VI. 设置快速查看 (预设值为开)

- I.选择"快速查看"。
- 2. 按向右方向按钮 ( ▶ )。
- 3. 选择"开"以激活快速查看,或者选择"关"以取消快速查看。
- 4. 按向右方向按钮 ( ▶ ) 以确认设置。

### 注意

快速查看是指每次拍摄完毕后,经过 I 秒钟, TFT LCD 上显示刚刚拍摄的图像。

### VII. 设置语言 (预设值为英语)

- I. 选择 "语言"。
- 2. 按向右方向按钮 ( )。
- 选择希望使用的语言。可供选择的语言包括:英语、法语、德语、西班 牙语、意大利语、繁体中文和简体中文。

### VIII. 恢复成默认值

- I. 选择"重置"。
- 2. 按向右方向按钮 ( ▶ )。
- 3. 选择"是"恢复为默认值,或者选择"否"不恢复成默认值。
- 4. 按向右方向按钮 (▶) 以确认设置。

### 3.2. 拍照

- I. 将电源开关推到边上, 打开电源。
- 2. 将模式表盘拨到记录模式 (▲) 以拍摄静态图像,或者拨到视频模式 (▲)以拍摄视频。
- 3. 如果希望拍摄静态图像,请将焦距开关设置在正确的焦距范围:

微距(😍): 18~25cm

- 肖像 ( 💽 ): 80cm~I.3m
- 普通 (▲): 1.3m~ 无穷远
- 4. 设置所需的所有特性和功能。
- 5. 拿稳相机并按快门按钮。
- 6. 指示器 LED 将在快门按钮释放后开始闪烁。指示器 LED 停止闪烁后,就 可以拍摄下一个图像。

# 4. 与计算机相关的功能

### 准备工作

要使用与计算机相关的功能,需要安装数码相机软件并将相机连接到计算 机。

### 4.I. 安装数码相机软件

- 如果您的操作系统是 Windows 98, 请先安装 DC 2300 驱动程序;如果操作系统是 Windows ME/2000/XP,则没有必要先安装驱动程序,请参阅下面有关通用即插即用安装说明的描述。
- 建议您在将数码相机连接到计算机之前先安装驱动程序和软件,这样有 利于安装。在通常情况下,将此安装 CD 插入 CD-ROM 驱动器后将自动 出现软件安装菜单。

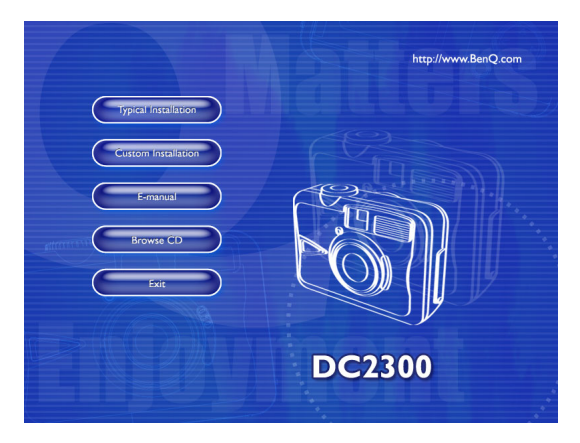

单击每个项目将开始安装相应的软件程序。如果没有出现该菜单,请浏览 CD 并在根目录中找到文件名为 "setup.exe"的程序,然后双击它。
 该菜单将显示出来。如果希望了解此 CD 的内容并手动安装软件,请参阅下面的 CD 内容描述。

### 4.2. 此安装 CD 中的软件

| 软件                       | 描述                                                                                                    |
|--------------------------|----------------------------------------------------------------------------------------------------|
| I. PhotoBase             | Arcsoft PhotoBase 3.0,用于有效地查找和组<br>织媒体文件。可以使用该软件来制作幻灯<br>片、 Web 像册或视频明信片,然后通过<br>Internet 与您的朋友分享这些媒体文件。                                      |
| 2. PhotoImpression       | ArcSoft PhotoImpression 3.0,这是一个便于<br>编辑照片和进行创意设计的程序。您可以编<br>辑和修饰照片,然后增加特殊效果或将照片<br>放到卡片、日历、镜框和充满幻想的模板<br>中。 PhotoImpression 还提供了丰富的打印选<br>项。 |
| 3. VideoImpression       | Arcsoft Video Impression I.6,用于编辑和合<br>成视频文件。可以利用现有视频、动画和图<br>像文件来制作新视频,方便快速地制作桌面<br>视频以便在家中、工作中或 Internet 上使用。                               |
| 4. PhotoPrinter Pro.     | Arcsoft Photo Printer,此多功能的打印实用<br>程序可以很随意地进行打印,它能够在一张<br>纸上打印多个不同的图像。只需打开图像、<br>选择分类模板然后单击打印即可。                                              |
| 5. Microsoft DirectX 8.1 | Microsoft DirectX 8.1,这是一个集成多种功<br>能的跨平台媒体工具。                                                                                                 |
| 6. Acrobat reader        | Adobe Acrobat Reader 4.0.5,是一个必备的<br>实用程序,用于阅读流行的跨平台文件格式<br>的"PDF"文件。                                                                         |

### \_\_\_\_\_ BenQ DC 2300 用户手册

### 4.3. 连接到计算机

I. 如果操作系统是 Windows ME/2000/XP,则不需要安装相机驱动程序。

2. 完成软件安装并将相机连接到计算机后,计算机将自动创建新磁盘,名称为 "Removable Disk (可移动磁盘)"(见下图)。SmartMedia ™卡中存储的所有图 像都可以在名为"I00Media"的文件夹中找到,其路径为"Removable Disk / DCIM / I00Media"。请注意,只有当相机连接到计算机时"Removable Disk"才 存在。

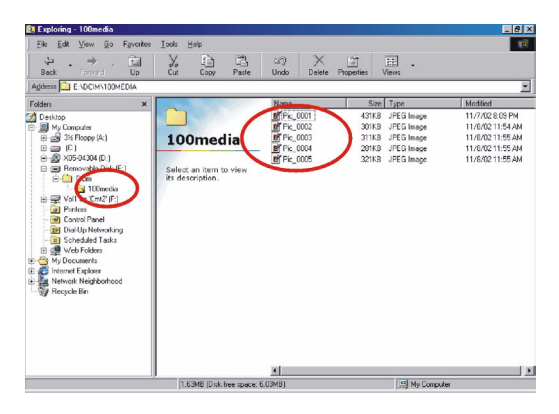

# 5. 故障排除

| 现象          | 原因                                                                                                | 解决方法                                                                                      |
|-------------|---------------------------------------------------------------------------------------------------|-------------------------------------------------------------------------------------------|
| 不能通电。       | <ul> <li>・电池没电了。</li> <li>・交流电源适配器连接不好或已<br/>损坏。</li> </ul>                                       | •更换成新电池。<br>•确保已经连接交流电源并且没<br>有损坏。                                                        |
| 在使用过程中电源关闭。 | <ul> <li>・电池没电了。</li> <li>・电源自动关闭。</li> <li>・在保存图片过程中取出了内存<br/>卡。</li> <li>・尚未正确连接适配器。</li> </ul> | <ul> <li>更换成新电池。</li> <li>打开电源。</li> <li>当保存图像时不要取出内存<br/>卡。</li> <li>正确连接适配器。</li> </ul> |
| 电池电量消耗太快。   | <ul> <li>外界温度太低。</li> <li>相机混合使用新旧电池。</li> </ul>                                                  | <ul> <li>不要在极端温度下使用相机。</li> <li>将所有电池更换成新电池。</li> </ul>                                   |
|             |                                                                                                   |                                                                                           |

| 按下快门按钮后相机不拍<br>照。    | <ul> <li>相机没有设置成记录模式。</li> <li>电池电量不足。</li> <li>没有打开电源。</li> </ul>                                                                                                    | <ul> <li>将模式表盘拨到记录模式。</li> <li>更换成新电池。</li> <li>打开电源。</li> </ul>                                                                                   |
|----------------------|----------------------------------------------------------------------------------------------------|----------------------------------------------------------------------------------------------------|
| 图像模糊不清。              | •选择的焦距范围不正确。                                                                                                    | <ul> <li>・如果距离拍摄对象大约18~25<br/>cm,应选择微距模式。</li> <li>・如果距离拍摄对象大约<br/>80~130 cm,应选择肖像模式。</li> <li>・如果距离拍摄对象超过130<br/>cm,应选择普通模式。</li> </ul>           |
| 闪光灯不闪光。              | •相机闪光灯处于关闭状态。                                                                                                    | •将闪光模式设置成"自动闪<br>光"或"辅助闪光"模式。                                                                                                    |
| 显示的日期 / 时间<br>不正确。   |                                                                                                    | •重新设置日期 / 时间。                                                                                                    |
| 相机的所有按钮或开关都不<br>起作用。 |                                                                                                    | <ul> <li>取出电池,然后重新装入。</li> </ul>                                                                                                    |
| 所拍摄的图像颜色不正常。         | <ul> <li>• 白平衡设置不正确。</li> </ul>                                                                                                    | •重新设置白平衡。                                                                                                    |
| 图像太亮或太暗。             | •曝光值不正确。                                                                                                    | •重新设置曝光补偿。                                                                                                    |
| TFT LCD 监视器不清晰。      | ・LCD 监视器塑料封面脏了。                                                                                                    | ・应清洁 LCD 封面。                                                                                                    |
| 相机无法将图像下载到计算<br>机。   | <ul> <li>・电缆连接不正确。</li> <li>・相机处于关闭状态。</li> <li>・没有电池或适配器连接不正确。</li> <li>・操作系统不是 Window 98/<br/>985E /2000/ME/XP 或者计算机<br/>没有配备 USB 端口。</li> <li>・没有安装 USB 驱动程序。</li> </ul> | <ul> <li>检查电缆连接。</li> <li>打开电源。</li> <li>装入新电池或检查交流电源适配器连接。</li> <li>安装 Windows 98/985E/2000/<br/>ME/XP 和 USB 端口。</li> <li>安装 USB 驱动程序。</li> </ul> |

# 6. 规格

| 图像传感器   | I/3.2" CCD, 210 万像素                                     |
|---------|---------------------------------------------------------|
| 镜头      | f=5.6mm (35mm 胶片等效:43mm)<br>F3.5 / F8.0                 |
| 数字缩放    | I.I 到 4.0 (以 0.2 为单位)                                   |
| 取景器     | 光学虚像取景器                                                 |
| LCD 监视器 | I.6" 彩色 TFT LCD (8 万像素)                                 |
| 调焦      | 固定焦距,提供三步手动调整                                           |
| 调焦范围    | 微距:18-25cm,肖像:0.8-1.3m,普通:1.3m- 无穷远                     |
| 快门      | 机械快门和电子快门                                               |
| 快门速度    | 机械快门 1/4~ 1/1000 秒<br>电子快门 1/1000 秒                     |
| 曝光      | 程序 AE / 曝光补偿 <u>+</u> 2EV (以 0.5EV 为单位)                 |
| ISO 等效  | 100、200(自动)                                             |
| 白平衡     | 自动 / 日光 / 荧光 / 钨灯光 / 落日                                 |
| 闪光      | 自动 / 辅助闪光 / 闪光关闭 / 自动和红眼消除 / 慢同步                        |
| 闪光范围    | 0.8 ~ 3.0m                                              |
| 自拍器     | 10 秒,带 LED 指示器                                          |
| 电影剪辑    | 尺寸: 320x240<br>记录时间: Ⅰ0~30 秒 (以 Ⅰ0 秒为单位)和手动 (不限<br>制长度) |
| 存储      | 内部存储器:8MB 闪存;<br>外部存储器:支持 SD 卡、 MMC 卡                   |

| 文件格式       | 静态图像: JPEG (DCF)、 DPOF ;<br>电影剪辑: AVI                                        |
|------------|------------------------------------------------------------------------------|
| 图像大小       | 超大: 2048×1536 (内插值替换法)<br>大: 1600×1200 像素<br>中: 1280×960 像素<br>小: 640×480 像素 |
| 图像播放       | 单个图像 / AVI 播放 / 缩略图 / 幻灯                                                     |
| 接口         | 数字输出连接器: USB<br>直流电源输入连接器: 3.3V                                              |
| 电源         | 2 节 AA 碱性 / 2 节镍氢电池<br>交流适配器 (选件)                                            |
| 尺寸 (WxHxD) | 94 x 66 x 40 mm                                                              |
| 11         | 140g (不含电池和卡)                                                                |

| 系统要求       |                                                                                                    |  |
|------------|----------------------------------------------------------------------------------------------------|--|
| 对于 WINDOWS | 采用 MMX Pentium 233MHz 或更快处理器的计算机<br>Windows 98/985E/2000/ME/XP<br>最少 64MB RAM<br>I00MB 可用硬盘空间<br>USB 端口<br>CD-ROM 驱动器<br>800x600 像素, I6 位颜色兼容显示器<br>(推荐 24 位彩色显示) |  |

# 7. 服务信息

### 技术支持

如果在使用 Digital Camera 2300 和相机驱动程序的过程中遇到任何问题,请向下面的地 址发送电子邮件 (在邮件中提供相关问题的详细描述、您系统的硬件和软件环境):

- 美国: support-sc@BenQ.com
- 欧洲: service@BenQ-eu.com
- 台湾: service-tw@BenQ.com
- 中国: service\_china@BenQ.com
- 亚洲和其他国家: support@BenQ.com

要获取免费驱动程序更新、产品信息和新闻信息,请访问下面的网址: http://www.BenQ.com.tw/global/